# Correspondence

Monday, April 5, 2021 8:58 AM

In this revised version, letters, emails, faxes, and eventually texts, will be combined in the "Request Correspondence" button and the "Correspondence" tab on the debtor window:

| -                        | TEST, DB      | III      |                             | Phone: 9200      | 8855536 UnB                | ock Block       | List Amt:          | \$2,140.00             |
|--------------------------|---------------|----------|-----------------------------|------------------|----------------------------|-----------------|--------------------|------------------------|
| oouse:                   | TEST, JOS     | SEPHINE  | JR                          | Cell Auth:       | UnB                        | ock Block       | (Active only):     | \$2,070.00             |
| Add1:                    | PO BOX 10     | 00       |                             | Son: 123         | 45-6789 Sp S               | sn: 333-33-3333 | Interest:          | \$2,227.44             |
| Add2                     |               |          |                             | 999 Dob: 12/0    | )1/27 Sp Do                | ob: 01/01/00    | Misc:              | \$200.00               |
| Csz: BEAVER DAM TX 53916 |               |          | TX 53916                    | Employer: FRA    | NK'S GARAGE AND I          | AUNDROMAT       | Legal Fees:        | \$0.00                 |
|                          |               |          | Auth:                       | Emp. Ph; 608     | 251234 UnBlock Bloc        |                 | Check Fees:        | \$0.00                 |
| maii: j                  | onanediği     | ier.com  | Paul. V                     |                  | Answering<br>Machine Scrip | QFGI.COM        | Paid:<br>Curr Bal: | \$102.01<br>\$4.460.44 |
| Тур                      | pe L          | .etter # | Letter                      |                  | Date                       | Sent/Printed    | Using (            | Cancelled              |
| E                        | E 552 ACH NSF |          |                             |                  | 4/5/2021 9:38 AM           | 04/05/21        | j/21 E             |                        |
| E                        | 54            | 45       | List of Accounts            | 4/5/2021 9:40 AM |                            | 04/05/21        | E                  |                        |
| I.                       | 51            | 16       | Itemized Statements         |                  | 4/5/2021 9:41 AM           | 04/05/21        | P                  |                        |
| 1                        | 50            | 09       | Envelope                    |                  | 4/5/2021 9:53 AM           | 04/05/21        | R                  |                        |
| E                        | 54            | 41       | ACH Reminder                |                  | 4/5/2021 3:27 PM           | 04/05/21        | E                  |                        |
| E                        | 55            | 50       | Email Authorization Request |                  | 4/6/2021 8:10 AM           | 04/06/21        | E                  |                        |
| Е                        | 55            | 50       | Email Authorization Request |                  | 4/6/2021 8:34 AM           | 04/06/21        | E                  |                        |
| Е                        | 55            | 50       | Email Authorization Request |                  | 4/6/2021 12:11             | 04/06/21        | E                  |                        |
| Е                        | 55            | 50       | Email Authorization Request |                  | 4/6/2021 12:18 04/06/21    |                 | E                  |                        |
| E                        | 55            | 50       | Email Authorization Request |                  | 4/6/2021 12:20 04/06/21    |                 | E                  |                        |
|                          | 55            | 50       | Email Authorization Request |                  | 4/6/2021 12:40             | 04/06/21        | E                  |                        |

Note: Email address functions are now selected from the Email button to the left of the email address field. Click on it to add a new email address, send an authorization request, check for a reply to that request, un-authorize the email, or delete the email address.

Note: Office policy has now changed regarding email authorizations. If a debtor has given you his/her email address over the phone or in a letter or email, we can assume that they are authorizing use of that email address. Therefore, when you click on the Email button and Add Email Address, it will prompt you for the address and then ask if it is authorized. Click Yes if you got the email address from the debtor using a communication method that can be retrieved, which includes recorded phone calls, letters, and emails. Click No if you got the address from skip-tracing or some other source. Make SURE that you have the email address correct!

Click Request Correspondence to send any kind of correspondence

|                  | Debtor                                                                                                    | Client  | Employer | Attorney | Using:                                 | Printed Letter | Email | Fax |  |
|------------------|----------------------------------------------------------------------------------------------------|---------|----------|----------|----------------------------------------|----------------|-------|-----|--|
| ategory:         | Collect                                                                                                    | Payment | Validatn | Legal    | Other                                  |                |       |     |  |
| 1                | Name                                                                                                    | ^       |          |          |                                        |                |       |     |  |
| A                | ACH NSF                                                                                                    |         | Amt Due  |          | 100.00                                 |                |       |     |  |
| A                | CH Reminder                                                                                                    |         |          |          | (numbers only: 1234.56 NOT \$1,234.56) |                |       |     |  |
| В                | roken Promise                                                                                                    |         | Payment  | Due Date | 3/31/2021                              |                |       |     |  |
| C                | redit Card Decline                                                                                                | d I     |          |          | (date: mmddyy OR mm/dd/yy)             |                |       |     |  |
| C                | redit Card Remind                                                                                                 | er      |          |          |                                        |                |       |     |  |
| N                | SF                                                                                                    |         |          |          |                                        |                |       |     |  |
| P                | Payment Default                                                                                                   |         |          |          |                                        |                |       |     |  |
| -                |                                                                                                    |         |          |          |                                        |                |       |     |  |
| P                | ayment Late                                                                                                    |         |          |          |                                        |                |       |     |  |
| P                | ayment Late<br>ayment Plan Confi                                                                                  | r       |          |          |                                        |                |       |     |  |
| P<br>P           | ayment Late<br>ayment Plan Confi<br>ayment Plan Remi                                                              | r       |          |          |                                        |                |       |     |  |
| P<br>P<br>P<br>P | ayment Late<br>ayment Plan Confi<br><mark>ayment Plan Remi</mark><br>ayment Receipt                               | r       |          |          |                                        |                |       |     |  |
| P<br>P<br>P<br>P | ayment Late<br>ayment Plan Confi<br><mark>ayment Plan Remi</mark><br>ayment Receipt<br>ostdate Reminder           | r       |          |          |                                        |                |       |     |  |
| P<br>P<br>P<br>P | ayment Late<br>ayment Plan Confi<br>ayment Plan Remi<br>ayment Receipt<br>ostdate Reminder<br>ettlement In Full O | n       |          |          |                                        |                |       |     |  |

In the top panel select who the correspondence you wish to send will go to and how you want to send it (Printed, Email, or Fax). If it is a letter to the Debtor, click on a Category item to list a subset of available debtor letters:

- Collect: Letters such as the Please Call and Demand that ask the debtor for payment.
- Payment: Letters such as reminders, receipts, or NSFs regarding payments that have been or will be made.
- Validation: Validation letters
- Legal: Letters requested when the debtor is being considered for or is in the process of pursuing legal.
- Other: Miscellaneous letters such as Envelope or List of Accounts.

As you make those selections, the list of available letters will change accordingly. Select the letter you want, fill in the Variables in the right panel (if any), and click Next. Note that variable amounts should be entered with JUST the numbers (for example 1234.56, NOT \$1,234.56) and dates can be entered either as mmddyy (040121) or mm/dd/yy (04/01/21).

#### **Printed Letters**

If you have selected a Printed letter and if it is valid for Regular mail only, it will prompt you for a delay before sending, just click OK to send it in the next run.

If the letter you selected requires a list of accounts, you will be shown the Account List window:

| 🗱 A | ccount Lis   | t          |       |           |           |           |             |            |                    |                         |   | _        |       | ×    |
|-----|--------------|------------|-------|-----------|-----------|-----------|-------------|------------|--------------------|-------------------------|---|----------|-------|------|
|     | Select       | Acct #     | Cit # | Client    |           |           |             | Clt Ref #  | Status             | List Date               |   | Last Pay | Curr  | Bal  |
| •   |              | 1          | 326   | TEST CLIE | T         |           |             | 111222333  | LJE                | 01/05/04                |   |          | 3225. | 8700 |
|     |              | 547320     | 326   | TEST CLIE | Т         |           |             | 222TEST    | LJE                | 04/18/08                |   | 06/14/11 | 82.88 | 00   |
|     | $\checkmark$ | 1369121    | 326   | TEST CLIE | Т         |           |             | 123456-789 | LJE                | 10/12/18                |   | 03/28/19 | 1130. | 2100 |
|     |              | 1427435    | 835   | NSF AND/O | OR CREDIT | CARD FEES |             | 555555     | LJE                | 01/27/20                |   |          | 21.19 | 00   |
|     |              |            |       |           |           |           |             |            |                    |                         |   |          |       |      |
|     |              |            |       |           |           |           |             |            |                    |                         |   |          |       |      |
|     |              |            |       |           |           |           |             |            |                    |                         |   |          |       |      |
|     |              |            |       |           |           |           |             |            |                    |                         |   |          |       |      |
|     |              |            |       |           |           |           |             |            |                    |                         |   |          |       |      |
|     |              |            |       |           |           |           |             |            |                    |                         |   |          |       |      |
|     |              |            |       |           |           |           |             |            |                    |                         |   |          |       |      |
|     |              |            |       |           |           |           |             |            |                    |                         |   |          |       |      |
|     |              |            |       |           |           |           |             |            |                    |                         |   |          |       |      |
|     |              |            |       |           |           |           |             |            |                    |                         |   |          |       |      |
|     |              |            |       |           |           |           |             |            |                    |                         |   |          |       |      |
|     |              |            |       |           |           |           |             |            |                    |                         |   |          |       |      |
|     |              |            |       |           |           |           |             |            |                    |                         |   |          |       |      |
|     |              |            |       |           |           |           |             |            |                    |                         |   |          |       |      |
|     |              |            |       |           |           |           |             |            |                    |                         |   |          |       |      |
|     |              |            |       |           |           |           |             |            |                    |                         |   |          |       |      |
|     |              |            |       |           |           |           |             |            |                    |                         |   |          |       |      |
| Se  | lect All     | Select Nor | e Vi  | ew: 🔿 All | Active    | O Status: | O Client #: |            | Include<br>(Jmt, N | Agency Fee<br>SF, etc.) | 5 | ОК       | Car   | icel |

In the bottom panel you can Select All or Select None of the accounts showing as well as change which accounts are showing by selecting View All, Active, a particular Status, or a particular Client. You can also click Include Agency Fees to include NSF or Legal fee accounts. Once you have selected the accounts you wish to include, click OK.

If it is an Inhouse letter and you are working in the office, you will be asked if you want to print it now. Otherwise it will add a letter request for the next Regular or Inhouse letter batch.

## **Emailed Letters**

The debtor must have an authorized email address in order to request an email to the debtor. Emails to the Client, Employer, or Attorney will prompt you for an address. After selecting a letter to email, you will get the Account List window as shown above if that email requires it.

#### **Fax Letters**

As with printed letters and emails, this will prompt you for the accounts to include if necessary. It will then bring up the Fax window:

| вх #:   | I                   | (Numb | ers only, no | spaces, dashes, or | paraentheses |
|---------|---------------------|-------|--------------|--------------------|--------------|
| To:     | TEST, DB III        |       | From:        | Brian              |              |
| ubject: | Third Party Consent |       |              |                    |              |
| otes:   |                     |       |              |                    |              |
|         |                     |       |              |                    |              |
|         |                     |       |              |                    |              |
|         |                     |       |              |                    |              |
|         |                     |       |              |                    |              |
|         |                     |       |              |                    |              |

Enter the fax number and if necessary add/change any other fields, then click Fax

## **Correspondence Tab**

The Correspondence Tab shows a list of previously requested letters, emails, etc.

| ΤΥΡΕ |         | USING |                                                                            |
|------|---------|-------|----------------------------------------------------------------------------|
| R    | Regular | R     | Requested (will be printed with weekly regular mail or daily inhouse mail) |
| I    | Inhouse | Р     | Printed                                                                    |
| E    | Email   | E     | Emailed                                                                    |
| F    | Fax     | F     | Faxed                                                                      |

Un-check the View All checkbox to view only correspondence that has not been printed yet. Click View Letter to view the actual letter that was sent (this will only work if you are working in the office).

Click Change Date to change the date a future letter will be printed.

Click Delete to delete a future letter.